# Créer un bon de livraison pour les 'Livraisons'

Un bon de livraison est créé quand un ticket de pesée est couplé avec les informations de livraison ou d'enlèvement correspondantes

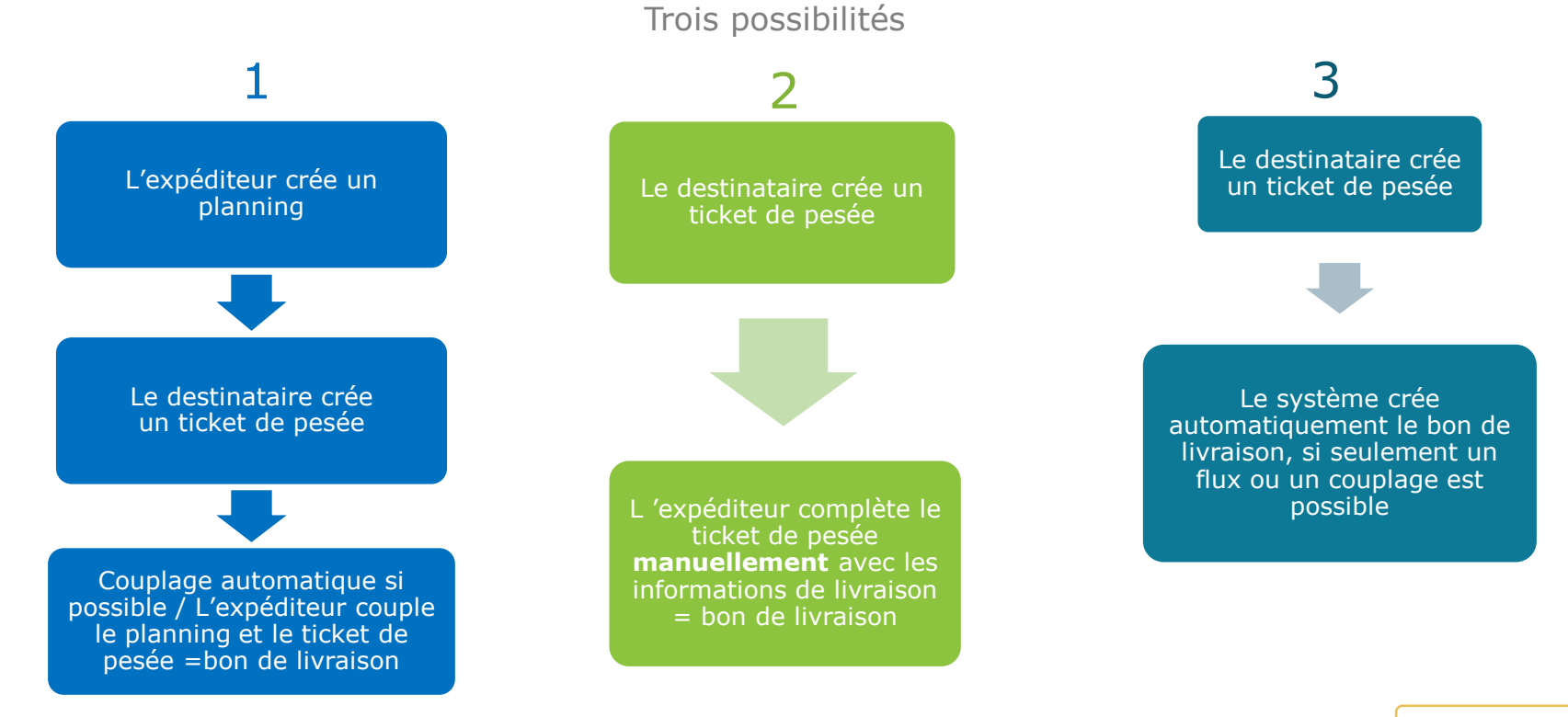

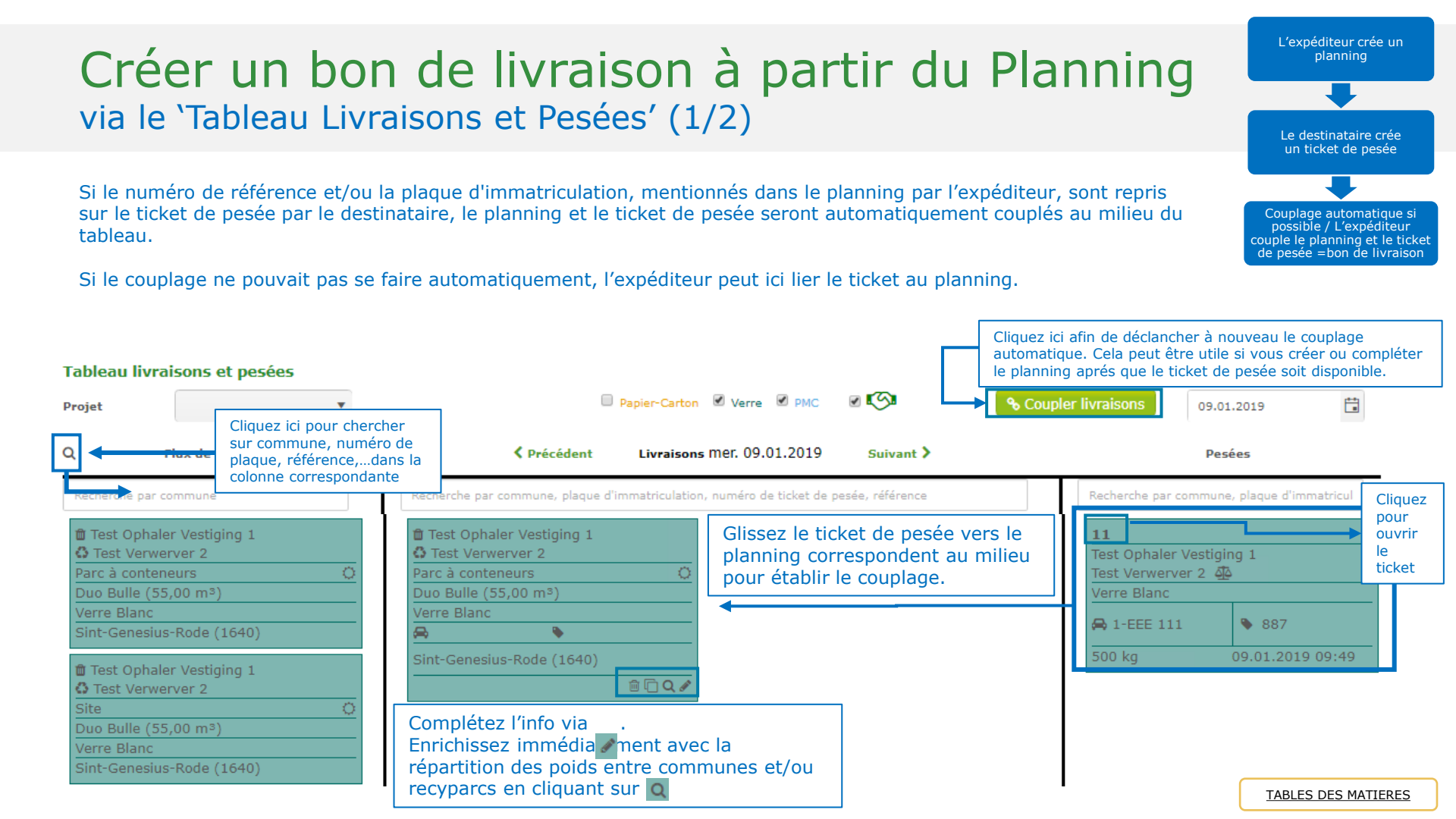

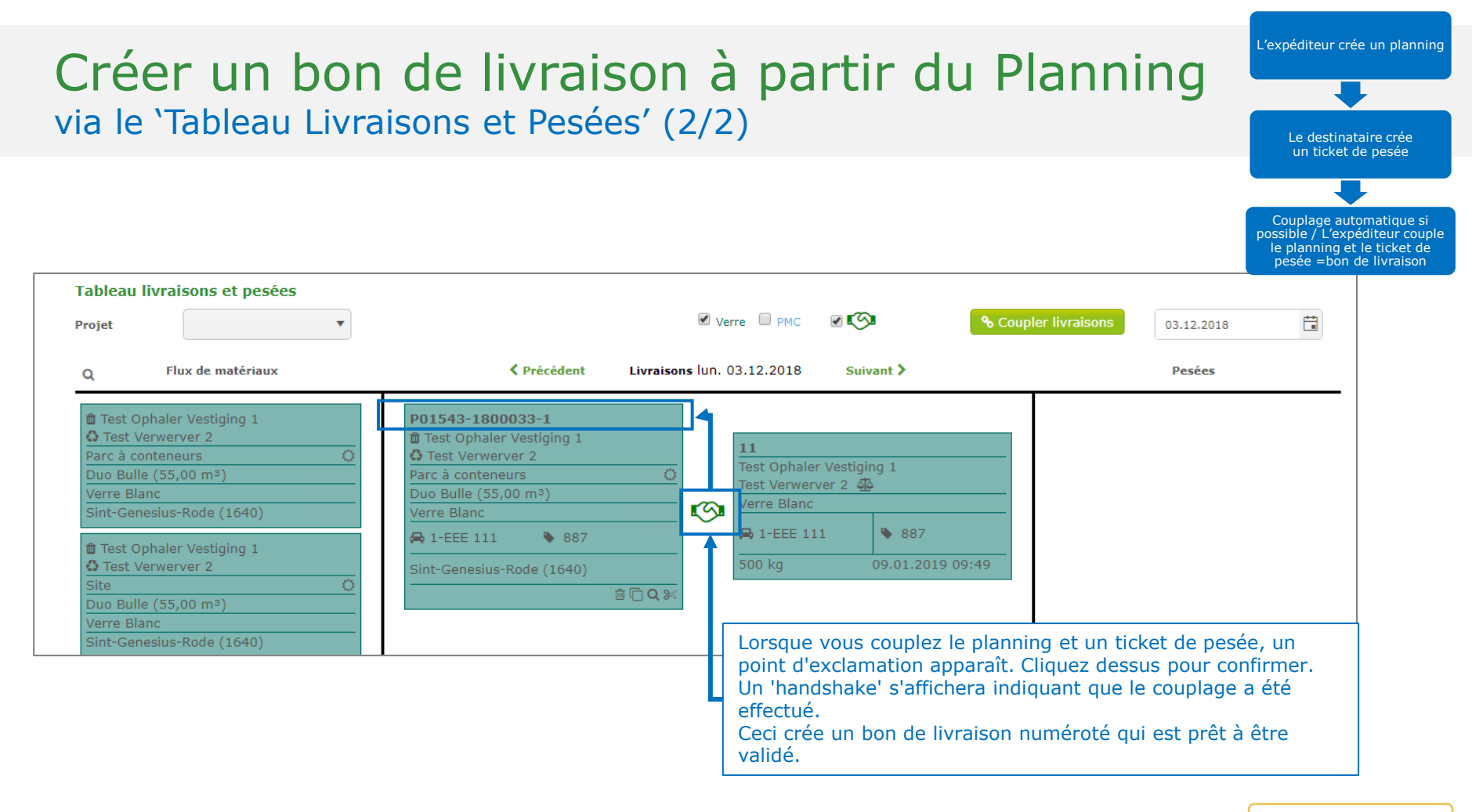

#### TABLES DES MATIERES

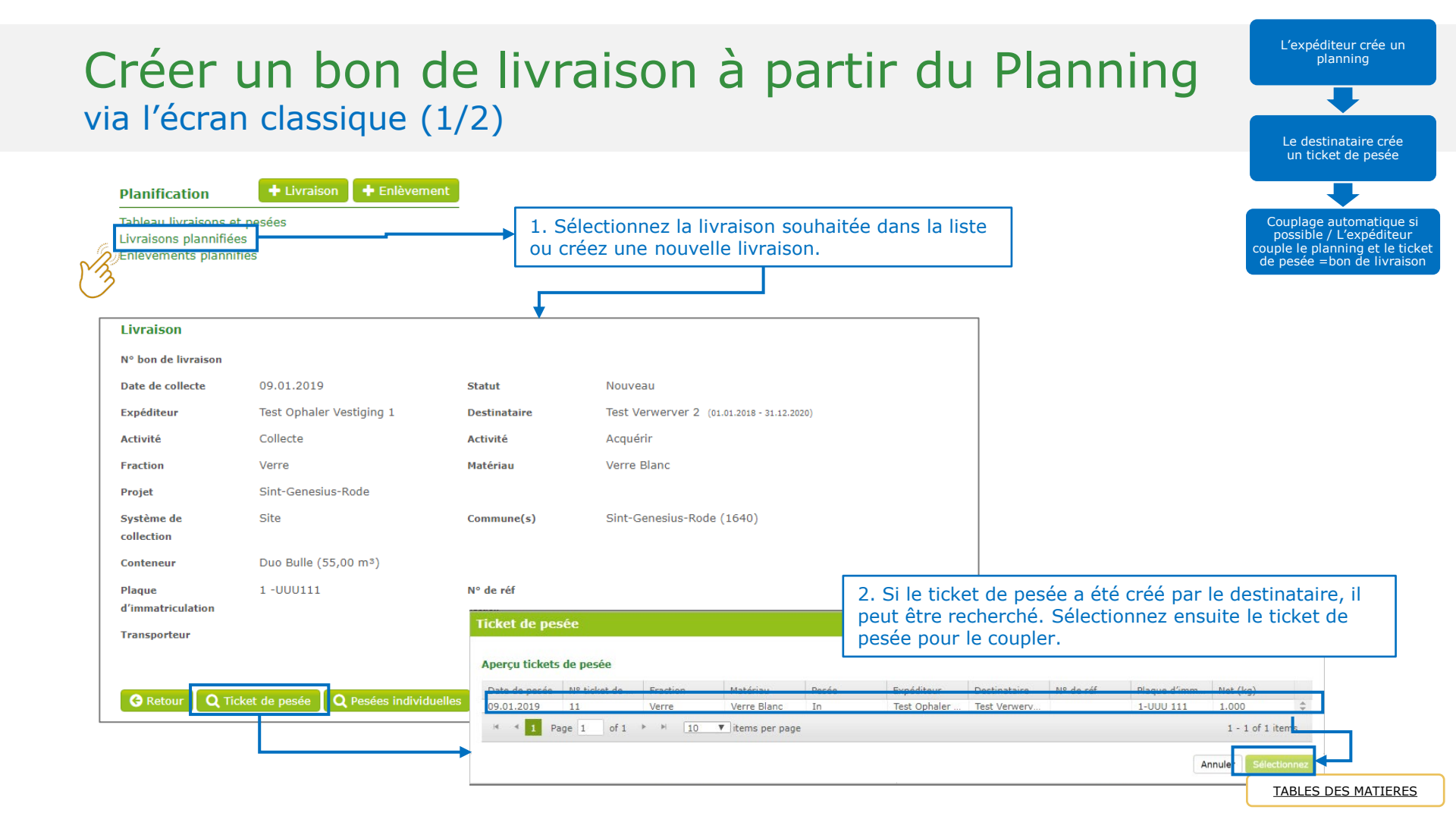

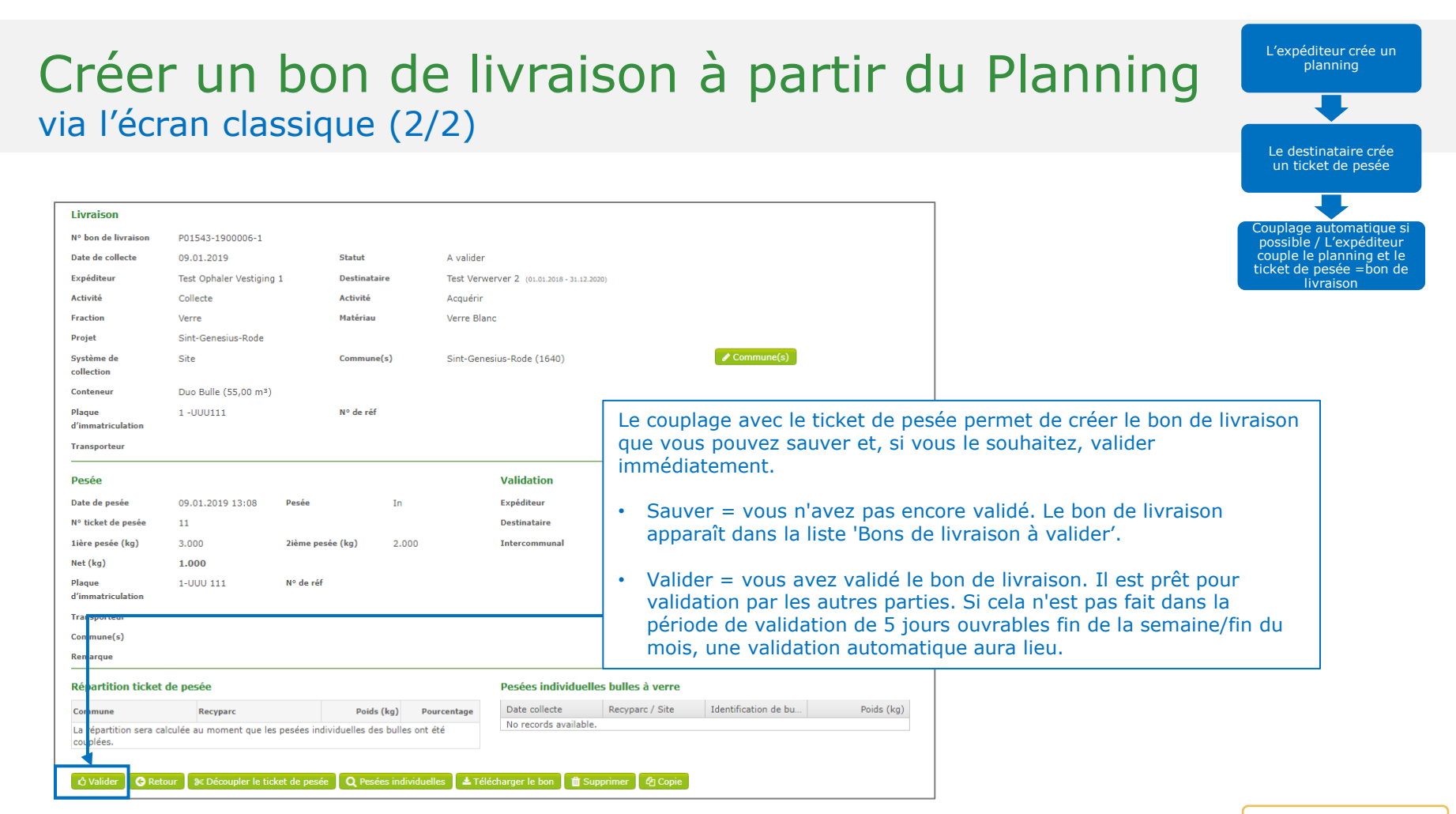

## Créer un bon de livraison à partir du ticket de pesée via le tableau 'Tickets de pesée à coupler'

### Bons de livraison

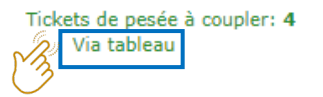

| ticket de pesée |
|-----------------|
|                 |
|                 |
|                 |

| Tableau livraisons et pesées Projet                                                                                                    | 🗷 Verre 🗎 PMC 🛛 🐼                                                                                                    | % Coupler livraisons                                         |
|----------------------------------------------------------------------------------------------------|----------------------------------------------------------------------------------------------------|--------------------------------------------------------------|
| Q Flux de matériaux                                                                                                    | Précédent Livraisons mer. 02.01.2019 Suivant >                                                                                                    | Pesées                                                       |
| Test Ophaler Vestiging 1     Orest Verwerver 2     Parc à conteneurs     Duo Bulle (55,00 m³)     Verre Blanc     Sint-Genesius-Rode (1640)     Test Ophaler Vestiging 1     Orest Verwerver 2     Site     Duo Bulle (55,00 m³)     Verre Blanc     Sint-Genesius-Rode (1640) | <ol> <li>Glissez la livraison vers le milieu,<br/>complétez et sauvez.</li> <li>Glissez ensuite le ticket de pesée<br/>vers l'info de livraison.</li> </ol> | 11         Test Ophaler Vestiging 1         Test Verwerver 2 |
|                                                                                                    | Info: vous pouvez immédiatement enrichir<br>en cliquant sur <b>Q</b> du planning                                                                            |                                                              |

e destinataire crée un ticket de pesée

|                                   |                                         |                |                             |                |                          |                 | L 'expéditeur comp<br>ticket de pesé                       |
|-----------------------------------|-----------------------------------------|----------------|-----------------------------|----------------|--------------------------|-----------------|------------------------------------------------------------|
| Tickets de<br>Via ta              | ivraison<br>pesée à coupler: 4<br>bleau |                |                             | 1. S<br>soul   | électionnez le<br>naité. | ticket de pesée | manuellement av<br>informations de livr<br>bon de livraiso |
|                                   |                                         |                |                             |                | 7                        | 1               |                                                            |
| Ticket de pesée                   |                                         |                |                             |                |                          |                 |                                                            |
| Date de pesée                     | 09.01.2019 13:08                        |                |                             |                |                          |                 |                                                            |
| Destinataire                      | III<br>Tect Verwenver 2                 |                |                             |                |                          |                 |                                                            |
| Expéditeur                        | Test Ophaler Vestiging 1                |                |                             |                |                          |                 |                                                            |
| Fraction                          | Verre                                   | Ма             | atériau Verre Blanc         |                |                          |                 |                                                            |
| Statut                            | Prêt à coupler                          |                |                             | ß              |                          |                 |                                                            |
| N° ticket de pesée                | 11                                      |                |                             |                |                          |                 |                                                            |
| 1ière pesée (kg)                  | 3.000                                   | 2ième pesée (k | g) 2.000 <b>*</b>           | ;              |                          |                 |                                                            |
| Net (kg)                          | 1.000                                   |                |                             |                |                          |                 |                                                            |
| Plaque                            | 1-UUU 111                               | Nº de          |                             |                |                          |                 |                                                            |
| a immatriculation<br>Transporteur |                                         | ret            |                             |                |                          |                 |                                                            |
| Commune(s)                        |                                         |                | 2. Cliquez sur'+ Livr       | raison' pour c | ompléter les ir          | oformations     |                                                            |
| Remarque                          |                                         |                | de livraison nécessa        | ires au ticket | de pesée, et o           | de créer ainsi  |                                                            |
| Kemarque                          |                                         |                | the first of a first second |                |                          |                 |                                                            |

| Crée<br>via l'éc                                        | r un<br>cran `Ti                                    | bon<br>ckets     | de liv<br>de pes | <b>/raiso</b><br>sée à co | n à par<br>upler' (2/3       | tir du tio<br>3) | cket de p             | Desée                                                                                                    |
|---------------------------------------------------------|-----------------------------------------------------|------------------|------------------|---------------------------|------------------------------|------------------|-----------------------|----------------------------------------------------------------------------------------------------|
| Livraison<br>Date de collecte<br>Expéditeur<br>Activité | 09.01.2019<br>Test Ophaler / collecteur<br>Collecte | 1<br>v           |                  | Destinataire              | Test Acquéreur / Ververver 2 | •                |                       | L'expéditeur complète le<br>ticket de pesée<br>manuellement avec les<br>informations de livraison =<br>bon de livraison |
| Fraction                                                | Verre                                               | •                |                  | Matériau                  | Verre Blanc                  | Remplissez tou   | ıs les champs obligat | coires (en vert).                                                                                                    |
| Projet                                                  | Sint-Genesius-Rode                                  | •                |                  |                           |                              |                  | auver le ben de livre | icon at apràs, si vous la                                                                                               |
| Système de<br>collection                                |                                                     | •                |                  | Commune(s)                |                              | souhaitez, le v  | alider immédiatemer   | ison et, apres, si vous le                                                                                              |
| Conteneur                                               |                                                     |                  | *                |                           |                              | L                |                       |                                                                                                    |
| Plaque<br>d'immatriculation                             | 1-UUU 111                                           | N° de réf        |                  |                           |                              |                  |                       |                                                                                                    |
| Transporteur                                            |                                                     |                  |                  |                           |                              |                  |                       |                                                                                                    |
| Pesée                                                   |                                                     |                  |                  |                           |                              |                  |                       |                                                                                                    |
| Date de pesée                                           | 09.01.2019 13:08                                    | Pesée            | In               |                           |                              |                  |                       |                                                                                                    |
| N° ticket de pesée                                      | 11                                                  |                  |                  |                           |                              |                  |                       |                                                                                                    |
| lière pesée (kg)                                        | 3.000                                               | 2ième pesée (kg) | 2.000            |                           |                              |                  |                       |                                                                                                    |
| Net (kg)                                                | 1.000                                               |                  |                  |                           |                              |                  |                       |                                                                                                    |
| Plaque<br>d'immatriculation                             | 1-UUU 111                                           | N° de réf        |                  |                           |                              |                  |                       |                                                                                                    |
| Transporteur                                            |                                                     |                  |                  |                           |                              |                  |                       |                                                                                                    |
| Commune(s)                                              |                                                     |                  |                  |                           |                              |                  |                       |                                                                                                    |
| Remarque                                                |                                                     |                  |                  |                           |                              |                  |                       |                                                                                                    |
| 🛓 Sauver 🛛 😋 Reto                                       | pur                                                 |                  |                  |                           |                              |                  |                       |                                                                                                    |

| Créer II              | n ho                                                                                                  | n de                                                         | livrai                           | ison                         | à nai                                    | rtir d                 | 'un ti                           | cket                                            | de nesé                                                                           | Le destinataire crée un ticket de pesée                                                                                  |
|-----------------------|----------------------------------------------------------------------------------------------------|--------------------------------------------------------------|----------------------------------|------------------------------|------------------------------------------|------------------------|----------------------------------|-------------------------------------------------|-----------------------------------------------------------------------------------|----------------------------------------------------------------------------------------------------|
| via l'écran           | 'Ticke                                                                                                | ts de r                                                      | nesée à                          |                              | ler' (3/                                 | (3)                    |                                  | civee                                           | ac peoce                                                                          |                                                                                                    |
| Votre bon de livraiso | N <sup>2</sup> han de livraiso<br>Date de collecte<br>Expéditeur                                      | P01538-1800045-1<br>10.10.2018<br>Test Fost Plus<br>Collecte | Statut<br>Destinatai<br>Activité | A valid<br>ire GIL<br>Acquér | er<br>10.08.2016 - 21.12.2018)<br>ir     |                        |                                  |                                                 |                                                                                   | L 'expéditeur complète le<br>ticket de pesée<br>manuellement avec les<br>informations de livraison =<br>bon de livraison |
| créé                  | Système de<br>collection<br>Conteneur                                                                 | Papier-Carton<br>A<br>Porte à porte Duo<br>Vrac              | Matériau<br>Commune              | Papier-<br>(s) A             | Carton Mixte                             |                        | Commune(s)                       | Vous pou<br>les comm<br>parties n'<br>validé le | vez encore modifier<br>nunes tant que les<br>ont pas encore<br>bon, Sinon il faut |                                                                                                    |
|                       | d'immatriculation Transporteur                                                                        | 151430                                                       | N* de rer                        |                              |                                          |                        |                                  | demande                                         | r une correction.                                                                 |                                                                                                    |
|                       | Pesee<br>Date de pesée<br>N° ticket de pesée                                                          | 10.10.2018 14:14<br>54564854                                 | Pesée                            | In                           | Validation<br>Expéditeur<br>Destinataire | Test Fost Plus     GII |                                  |                                                 |                                                                                   |                                                                                                    |
|                       | 1ière pesée (kg)<br>Net (kg)<br>Plaque<br>d'immatriculation<br>Transporteur<br>Commune(s)<br>Remarque | 8.900<br><b>7.655</b><br>TST456                              | 2ième pesée (kg)<br>N° de réf    | 1.245                        | Intercommunale<br>Automatiquement le     | 06.12.2019             |                                  |                                                 |                                                                                   |                                                                                                    |
|                       | Répartition ticket<br>Commune<br>A                                                                    | de pesée<br>der <b>O</b> Retour 3c D                         | vécoupler le ticket de pess      | Recyparc/site                | bon 💼 Supprimer (                        | 2) Copie               | Poids (kg) Po<br>7.655,00 100,00 | urcentage                                       | Vous pouvez égale<br>immédiatement fa<br>l'enrichissement s<br>souhaitez.         | ement<br>ire<br>i vous le                                                                                                |

### TABLES DES MATIERES

# Création automatique d'un bon de livraison

Cette option est seulement valable en cas d'un seul flux de matériaux ou un seul couplage possible après que le destinataire ait créé le ticket de pesée. \*

| Aperçu flux des matériaux |            |  |        |  |   |          |     |   |  |                         |
|---------------------------|------------|--|--------|--|---|----------|-----|---|--|-------------------------|
| Date                      | 02.10.2018 |  | Projet |  | • | Fraction | PMC | • |  |                         |
| РМС                       |            |  |        |  |   |          |     |   |  |                         |
| 📋 Test Ophale             | er 2       |  |        |  |   |          |     |   |  | Test Overslag 1 🔁       |
| Test Ophale               | er 1       |  |        |  |   |          |     |   |  | Test Sorteercentrum 1 🔀 |
|                           |            |  |        |  |   |          |     |   |  |                         |

\* Préférez-vous que le système ne couple pas le ticket automatiquement dans ce cas-ci? Vous avez la possiblité de décocher cette option dans 'API Paramètres flux des matériaux'.

#### Delivery

enable auto-creation of delivery 🕄

default ref. number 🚯

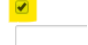

TABLES DES MATIERES

Le destinataire crée un ticket de pesée

Le système crée automatiquement le bon de ivraison, si seulement un flux ou un couplage est possible